## SIZE:55X55mm

| essentials Smart Home Zentrale DuoDie essentials Smart Home Zentrale Duo setztdie Zigbee- und Bluetooth-Technologie mit sehrgeringem Stromverbrauch ein und mitverschiedenen intelligenten Komponentenzuammenarbeiten, um ein smartes Heimsys-tem aufzubauen. Die essentials Smart HomeZentrale Duo fungiert dabei als zentraleSteuerung. Das eingebaute WLAN-Modulunterstützt die direkte Verbindung mit Deinemheimischen WLAN-Netzwerk.FunkdatenFunkprotokollWiFi IEEE 802.11b/g/n,<br>Bluetooth 5.0, Bluetooth<br>Sigmesh, ZigBee | Funkfrequenz WiFi       2,4 GHz         Max. Senderleistung       54 mW         WLAN LED (Rot)       • WLAN LED (Rot)         • Pairing LED(Blau)       • Pairing LED(Blau)         WLAN LED Rot       Blinken: Die Zentrale wechselt in den WLAN-Konfigurationsmodus. | AUS: Keine Netzwerkverbindung<br>AN: Verbunden mit dem WLAN-Netzwerk<br>Schalter<br>Zurücksetzen oder Aufrufen des WLAN-Kon-<br>figurationsmodus: Halte die Taste 5 Sekunden<br>lang gedrückt, bis die rote LED blinkt; die<br>Zentrale wechselt dann in den WLAN-Konfigu-<br>rationsmodus.<br>Pairing LED Blau<br>Blinken: Die Zentrale wechselt in den Modus<br>zum Hinzufügen von unterstützenden Geräten.<br>AUS: Die Zentrale ist konfiguriert.<br>AN: Die Zentrale ist nicht konfiguriert. | Installation<br>Um die essentials Smart Home App herunterzu-<br>laden, scanne den unten dargestellten<br>QR-Code. Installiere anschließend die essentials<br>App für IOS- oder Android-Systeme.                                                                                                    | Verbinde Dein Smartphone mit dem 2,4 GHz<br>WLAN-Router (mit dem Internet) und stecke die<br>Smart Home Zentrale in Steckdose.<br>Sollte die rote LED nicht blinken, drücke die<br>Taste für 5 Sekunden, bis die rote LED blinkt.<br>Öffne die essentials Smart Home App und klicke<br>oben rechts auf das "+"-Zeichen.<br>1. Option: Klicke auf "Hinzufügen" und folge den<br>Anweisungen in der App, um die Zentrale mit<br>Deinem Netzwerk zu verbinden. |
|----------------------------------------------------------------------------------------------------|----------------------------------------------------------------------------------------------------|----------------------------------------------------------------------------------------------------|----------------------------------------------------------------------------------------------------|----------------------------------------------------------------------------------------------------|
| Smart Zentrale Duo<br>Nicht hinzufügen Hinzufügen<br>2. Option: Sollte die Smart Home Zentrale nicht<br>erkannt werden, wähle bitte die Kategorie<br>Zentrale und das Produkt Smart Zentrale Duo<br>aus, um es manuell hinzuzufügen. Befolge die                                                                                                    | In-App-Anweisungen, um die Smart Home<br>Zentrale mit Deinem Netzwerk zu verbinden.<br>Kategorie<br>Zentrale<br>Weiter Smart<br>Zentrale Duo                                                                                                    | Warte einige Sekunden, bis die Zentrale<br>angezeigt wird. Anschließend kannst Du sie<br>umbenennen.<br>Fertigstellung<br>Hinzugefügt.<br>Cerät erfolgreich hinzugefügt                                                                                                    | Drücke auf "Fertigstellen", um die Installation<br>der Zentrale abzuschließen.<br>Entsorge Deine Elektrogeräte nicht als<br>unsortierten kommunalen Abfall, sondern<br>nutze spezielle Sammelstellen. Wende Dich an<br>Deine Gemeindeverwaltung, um Informationen<br>über die verfügbaren Sammelsysteme zu<br>erhalten. Wenn Elektrogeräte auf Mülldeponien<br>oder Müllkippen entsorgt werden, können<br>gefährliche Stoffe ins Grundwasser und in die<br>Nahrungskette gelangen und Deine Gesundheit<br>und Dein Wohlbefinden beeinträchtigen. | Konformitätserklärung<br>Hiermit erklärt der Hersteller, dass das Gerät<br>der Richtlinie 2014/53/ EU entspricht. Der<br>vollständige Text der EU-Konformität-<br>serklärung ist unter der folgenden Interne-<br>tadresse verfügbar: www.wesmartify.de<br>Die Bedienungsanleitung ist in folgenden<br>Sprachen auf www.wesmartify.de zu finden:                                                                                                    |
| 6                                                                                                    | /                                                                                                    | 8                                                                                                    | 9                                                                                                    | 10                                                                                                    |

## SIZE:55X55mm

| essentials Smart Home Gateway Duo adopting super low power consumption ZigBee and Bluetooth technology can work with kinds of smart sensors and smart home appliances to build a smart home system and the gateway works as the central controller. Built-in Wi-Fi module support direct connection to user's home Wi-Fi network.         Radio data         Radio protocol       WiFi IEEE 802.11b/g/n, Bluetooth 5.0, Bluetooth Sigmesh, ZigBee | Radio frequency (WiFi)       2.4 GHz         Radio strength       54 mW | WLAN LED red         Blinking: The gateway enters Wi-Fi configuration mode         OFF: No network connection         ON: Connected to the wi-fi network         Button         Reset or enter Wi-Fi configuration mode:         Press and hold the button for 5 seconds until the red LED blinks, the gateway will enter         Wi-Fi configuration mode         Pairing LED blue         Blinking: The gateway enters adding sub-device mode         OFF: The gateway is configured         ON: The gateway is not configured         3 | Installation<br>Scan the QR code as below, get and install<br>essentials Smart Home App for IOS and Android<br>system.                                                                                                    | Connect mobile phone to your 2.4 GHz Wi-Fi<br>router (with internet) and plug in the Smart<br>Gateway to outlet.<br>If the red LED is blinking, please go to next step)<br>Pressing the button for 5 seconds until the red<br>LED blinks.<br>Click on the "+" in the top-right of the screen to<br>add your new device.<br>Option 1: It will be discovered automatically as<br>below, click "Go go add" and follow the in-app<br>instructions to connect the smart gateway to<br>your network. |
|----------------------------------------------------------------------------------------------------|-------------------------------------------------------------------------|----------------------------------------------------------------------------------------------------|----------------------------------------------------------------------------------------------------|----------------------------------------------------------------------------------------------------|
| Devices to be added: 1<br>Smart Gateway Duo<br>Do not add Go to add<br>Option 2: If it can't be discovered,please select<br>Gateway Control-> Smart Gateway Duo to add<br>it manually. Then follow the in-app instructions<br>to connect the smart gateway to your network.                                                                                                    | Category<br>Gateway                                                     | Waiting for a few seconds,you can see the gateway is shown and you could rename it.  Done  Added successfully  Wulti mode gateway  Device added successfully  Wing room  8                                                                                                    | Press Done to finish the installation of gateway.<br><b>Recycling</b><br>Do not dispose of electrical appliances as unsorted municipal waste, use separate collection facilities. Contact your local government for information regarding the collection systems available. If electrical appliances are disposed of in landfills or dumps, hazardous substances can leak into the groundwater and get into the food chain, damaging your health and wellbeing. | Declaration of Conformity<br>The manufacturer herewith declares that the<br>product complies with the stipulations of the<br>Directive 2014/53/EU of the European union.<br>For complete text of this declaration go to the<br>following internet address:<br>www.wesmartify.de<br>The operating instructions can be found in the<br>following languages at www.wesmartify.de:<br>The operating instructions can be found in the<br>following languages at www.wesmartify.de:                  |